## ふくしん個人インターネットバンキング トークン切替操作手順書

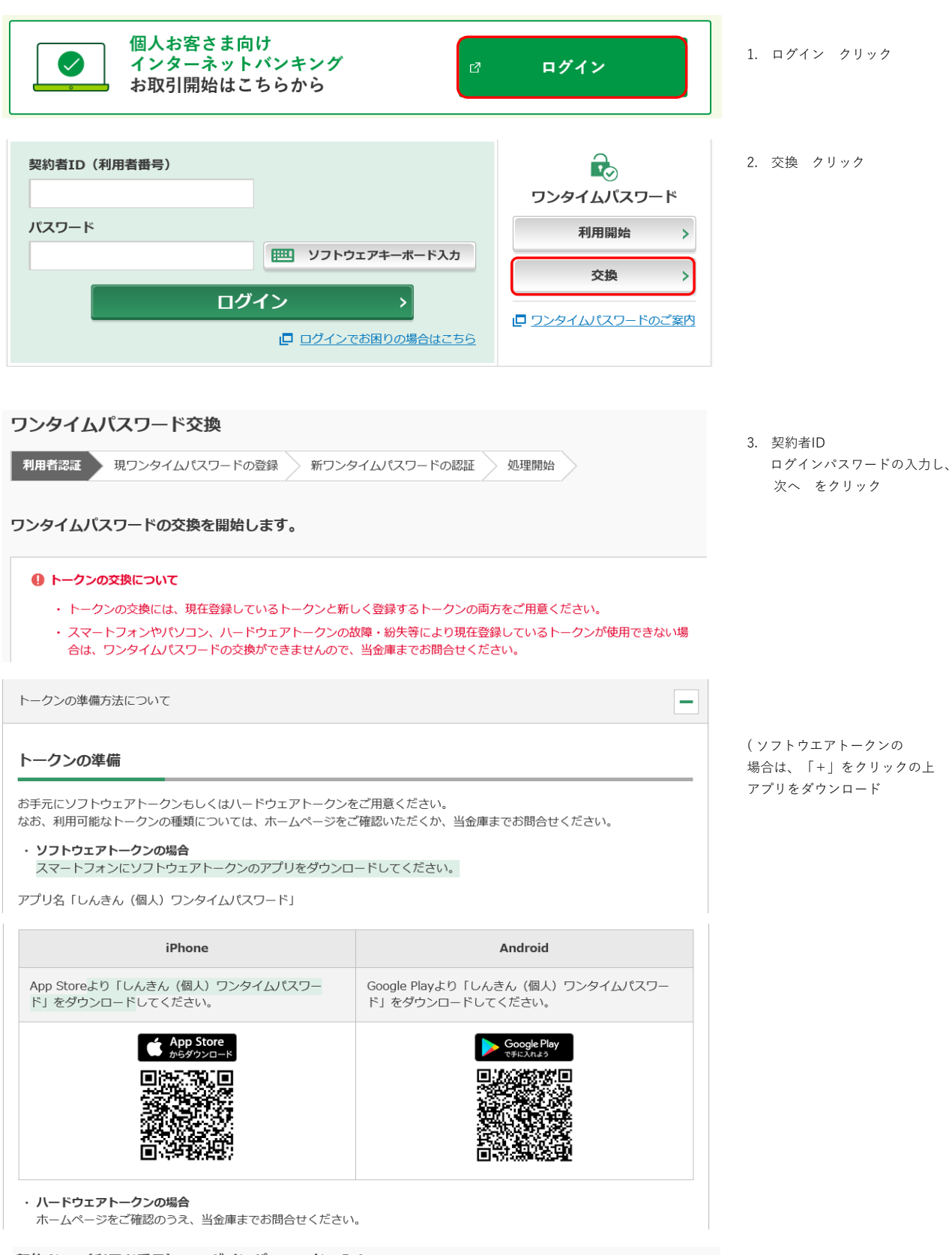

契約者ID(利用者番号)・ログインパスワードの入力

| 契約者ID(利用者番号) | 必須 | XXXXXXXXXXXX |               |
|--------------|----|--------------|---------------|
| ログインパスワード    | 必須 | •••••        | ソフトウェアキーボード入力 |
|              |    | 次へ >         |               |

## 現ワンタイムパスワードの認証

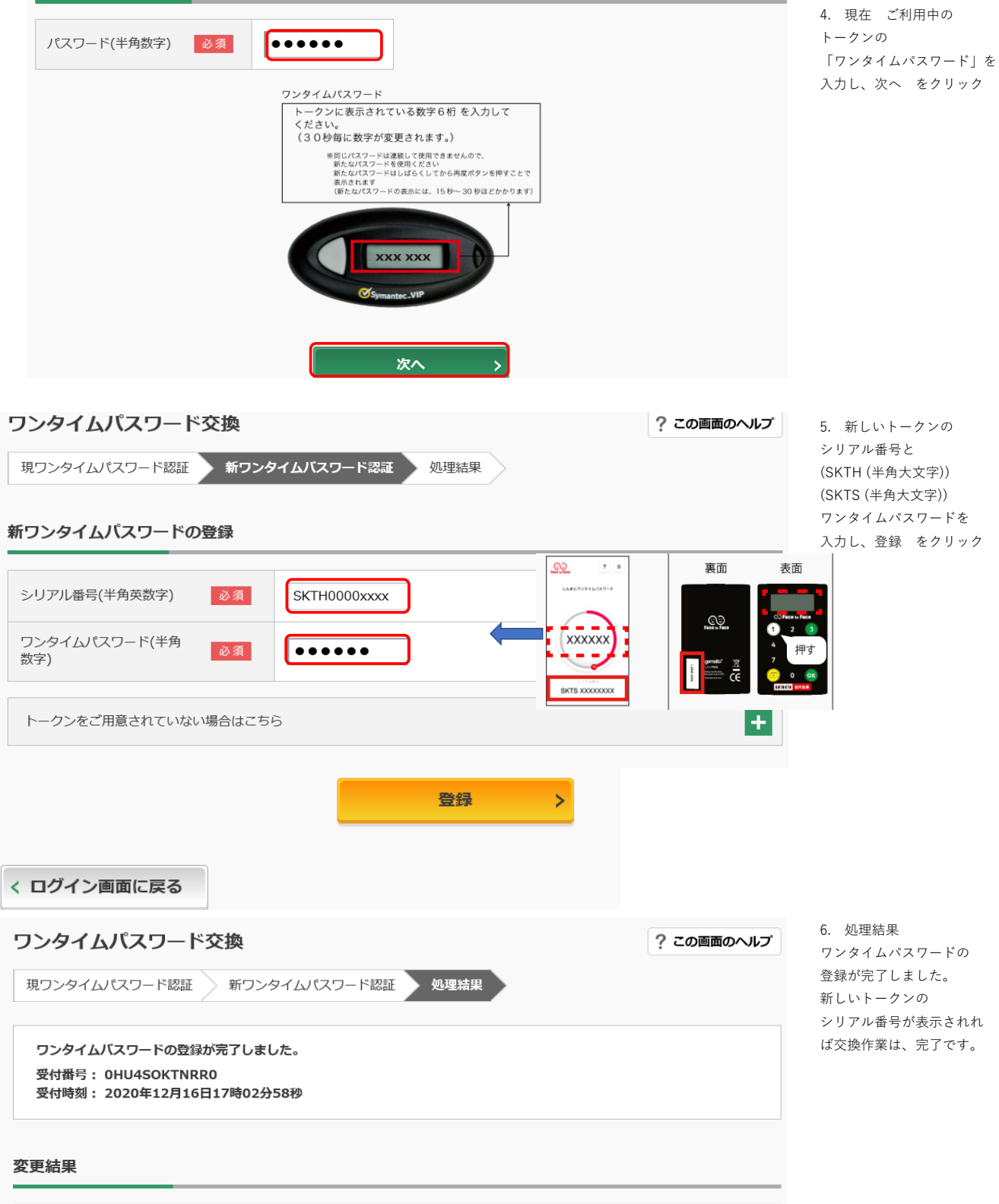

|        | 変更後    | 変更前        |
|--------|--------|------------|
| シリアル番号 | SKTH00 | DP03 xxxxx |